## **Tenant Portal**

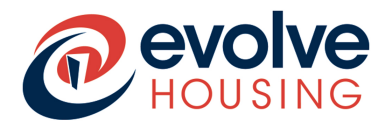

### **Multifactor Authenticator User Guide**

It is best practice these days to have a double layer of security when accessing personal information on the internet. We have installed multi-factor authentication on the Tenant Portal.

You can verify your identity using 1 of 3 methods

- 1. Using the authenticator app
- 2. Receive a verification code sent to your email account
- 3. Receive a verification code sent to your mobile phone

Residents who have been using the Tenant Portal for some time now and who have set up the authenticator app will see the screen on the left. Those who are new to using the Tenant Portal will see the screen on the right where only mobile phone and email options are available.

| Verify your identity   Select one of the following methods to complete authentication.      • Get a verification code from your authenticator app   • Get a verification code sent to XXXXXXXX   • Get a verification code sent to XXXXXXXX   • Get a verification code sent to XXXXXXXX   • Get a verification code sent to XXXXXXXX   • Get a verification code sent to XXXXXXXX   • Get a verification code sent to XXXXXXXX   • Get a verification code sent to XXXXXXXX   • Get a verification code sent to XXXXXXXX   • Get a verification code sent to XXXXXXXXX   • Get a verification code sent to XXXXXXXXX   • Get a verification code sent to XXXXXXXXXX   • Get a verification code sent to XXXXXXXXXXXXXXXXXXXXXXXXXXXXXXXXXX | Verify your identity<br>Select one of the following methods to<br>complete authentication.<br>Get a verification code sent<br>to XXXXXXXQ@<br>Get a verification code sent<br>to XXXXXXXXXQ |
|----------------------------------------------------------------------------------------------------|----------------------------------------------------------------------------------------------------|
| Continue                                                                                                    | Continue                                                                                                    |
|                                                                                                    |                                                                                                    |

Screen on the left is for those residents who have set up the MFA App (option 1 in the list)

Screen on the right is for those residents who are new to the Portal (MFA via mobile or email only)

## **Tenant Portal**

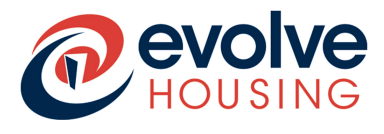

### **Multifactor Authenticator User Guide**

#### What you need to do

- Choose which the option from the list you prefer. The easiest option is to receive a code to your mobile phone or email account.
- Type in the code you receive into the field 6 digit verification code.
- Once you enter the code, you will gain access to the Tenant Portal and the homepage will display.

Some notes on the different methods of authentication.

#### Authenticator app

If you choose 'Get a verification code from your authenticator app', the below window will be displayed. You can choose to stay logged in for 8 hours by checking the box highlighted below.

| Verify your identity                                          |  |
|---------------------------------------------------------------|--|
| Enter the code displayed on your authenticator app            |  |
| 6-digit verification code                                     |  |
| XXX - XXX                                                     |  |
| Do not challenge for MFA on this browser for the next 8 hours |  |
| Verify                                                        |  |
| Try another way to verify                                     |  |
|                                                               |  |
|                                                               |  |
|                                                               |  |
|                                                               |  |
|                                                               |  |

#### Mobile phone

# **Tenant Portal**

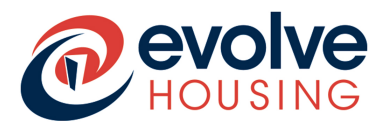

### **Multifactor Authenticator User Guide**

If you choose 'Get a verification code sent to <your phone number>', the below page will be displayed and you will get a 6-digit code on you registered mobile number.

Please note that the code is valid for 5 minutes, as displayed in the message at the top of the screen.

A 30-second counter started just below the verification code box. Please note that this counter is only for receiving the SMS code. If you don't receive the code within 30 seconds, you can click 'Resend Code', to receive another code, which will be valid for the next 5 minutes.